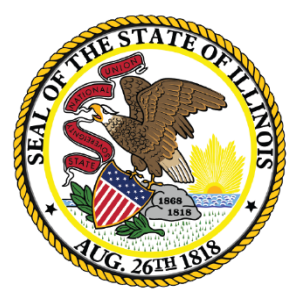

1

Illinois State Board of Education

## Employment Information System

2019 EIS Opening

## Welcome and Introductions

### Presenter

- Mark Hobneck: Data Strategies & Analytics
- Keith Goeckner: Data Strategies & Analytics
- Shauna Horn: Data Strategies & Analytics

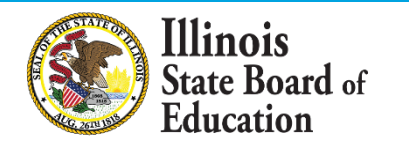

## Note: This webinar is being recorded

- 3
- Please do not provide any employee, personal, or vendor information
- The Webinar Video, PowerPoint Presentation and other resources related to EIS will be posted at <u>https://www.isbe.net/Pages/EIS-Archived-Webinars-</u> <u>and-Presentations.aspx</u>
- This may take 24 hours before becoming available

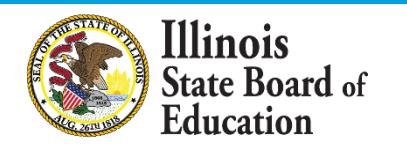

## Webinar Tips

- Tips for Listening
  - Computer speakers
  - Headset connected to a computer
  - Telephone
- Tips for Speaking
  - Make sure you have a microphone plugged in or the computer you are using has a microphone before raising your hand.
  - Make sure all audio settings in the computer are un-muted and speakers are turned down before talking.

#### Question and Answer

- Q&A will be held at the end of the webinar.
- Please raise your hand to ask a question.
- All text messages are logged.
- Text questions will be posted in a Q&A document after the Webinar.
- If you are using a telephone, the audio pin number must be typed in correctly before you can talk.
- Troubleshooting
  - If you are disconnected from the Webinar at any time, you can click the link that was provided to you in your email. Alternatively, you can re-register for the Webinar to gain access.
  - If you are listening via telephone and close out of the Webinar on your computer, you will be disconnected.

Please save all written and verbal questions until the end at the Q&A

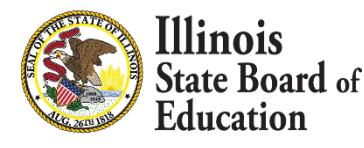

## Welcome and Introductions

# Thank You

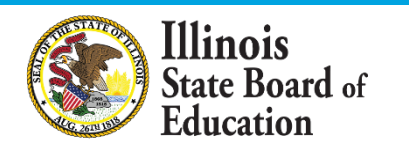

## Agenda

### REMINDERS

- 2019 New FTE Calculation
- 2019 New Workload
- 2018-2019 Key Dates
- Question & Answer

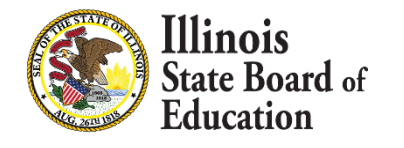

## **EIS Web Services**

- 7
- ISBE offers a free web service that provides a method for districts to automate the process of sending and retrieving batch data files to EIS
- Providing current data to ISBE using web services is simple and automated for data entry staff
- Web services use the same template as batch upload <u>https://www.isbe.net/Documents/DataTransferDeve</u> <u>loper.pdf</u>

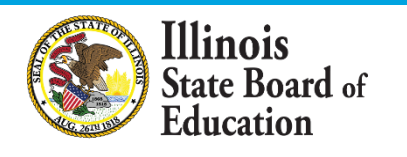

## 2019 EIS Opening

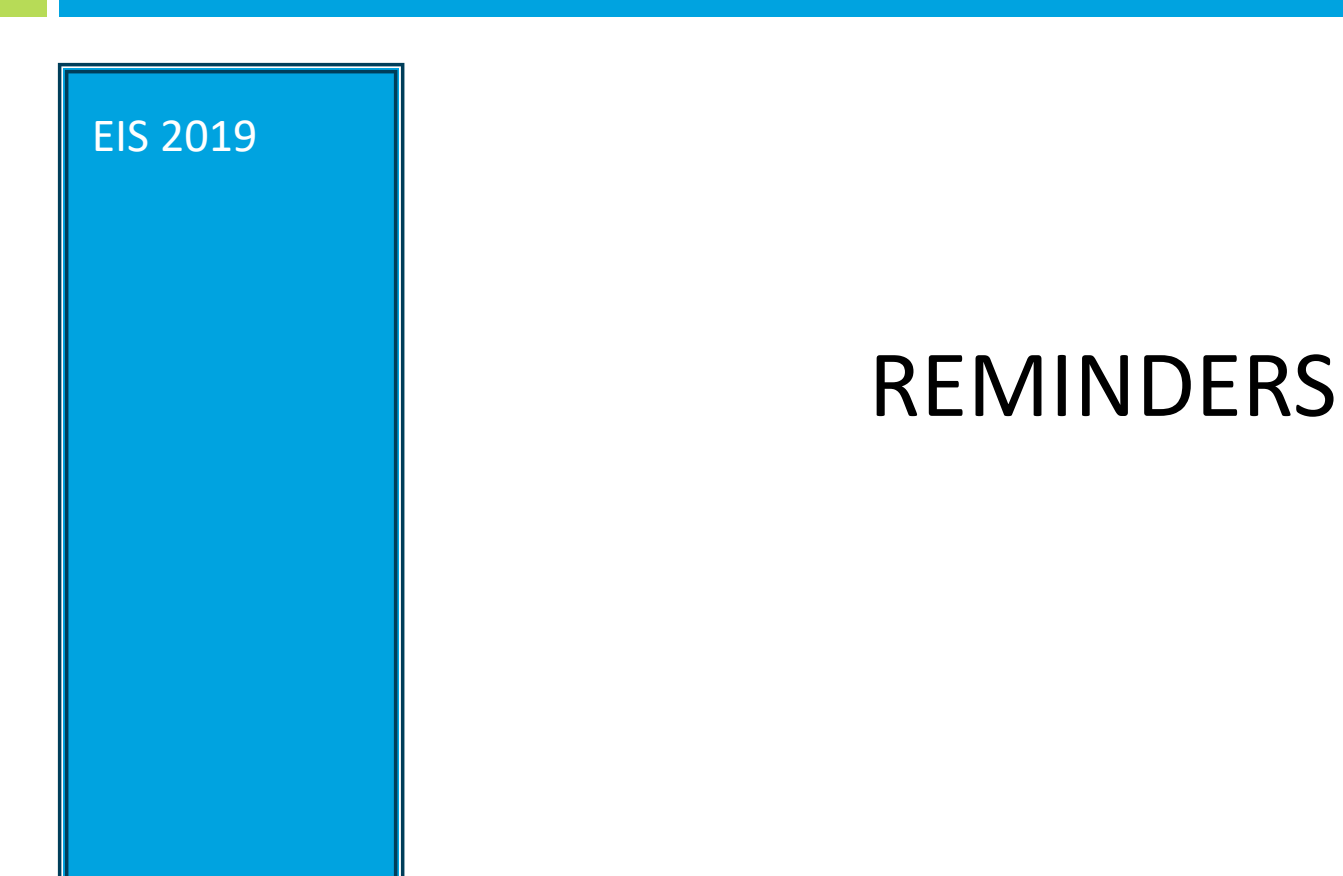

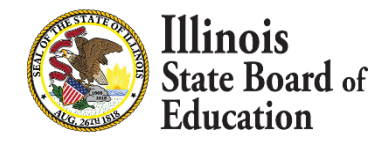

## REMINDERS

### **1.** Due Thursday November 1, 2018

- Contracted Days Full-Time
- Employment and Position
- Email Addresses

(5 Essentials Survey & Ed360)

(5 Essentials Survey)

2. Administrator and Teacher Salary and Benefits due October 1, 2018

**3. Exclude Summer School Teachers** 

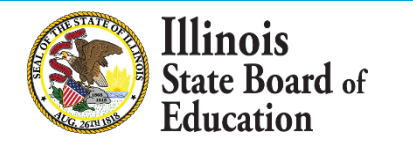

## 2019 EIS Opening

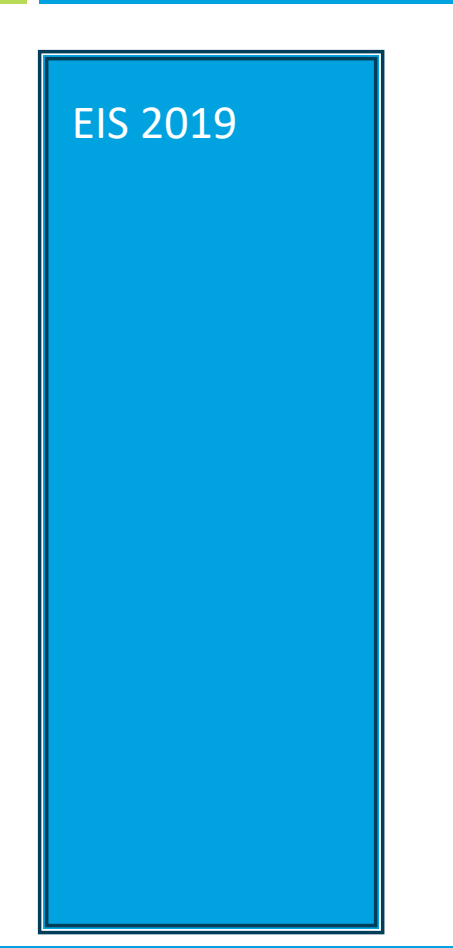

### 2019 New FTE Calculation

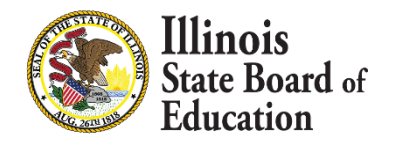

## **FTE Calculation**

#### 11

#### Why the change:

- Calculated FTE should be more accurate and more consistent year-after-year
- We can use the percent of full-time to identify both full-time and part-time employees without adding another field to EIS

## $\label{eq:calculated} \textbf{Calculated FTE} = \frac{(percent of full-time)*(actual days paid)}{contract days for full-time}$

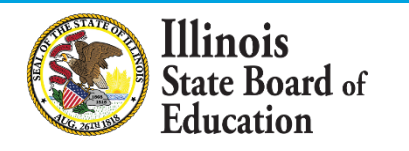

## FTE Data Elements

#### Actual Days Paid - Previously called "Expected Days"

- **Definition**: Actual days paid is the days an educator is paid based on contracted days for their position
- Rules
  - **Include:** All vacation days, all sick days, all personal days, all professional development days and all holidays, paid FMLA leave and other paid leave
  - Exclude: Days without pay
  - Actual days paid **cannot exceed** contract days for full-time
  - **Required** for all licensed staff
- Data Type in EIS numeric

**Teachers on extended leave (example)** – A teacher on maternity (FMLA) leave. These teachers are still on the staff roster and still receiving salary and are included in the ED Facts staff counts (<u>FS 059</u>).

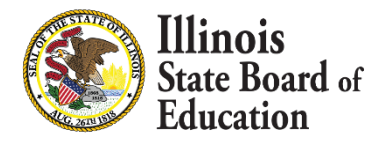

## FTE Data Elements

### Percent of full-time 🕺

- Definition represents the percentage amount of time an employee is working for the district which equates to the districts definition of full time
- Data Type in EIS numeric
- **Categorized** as a percentage with a range from 10% to 100%
- Rules
  - This element is **required** for all licensed staff
  - Percentage of full-time for number of days paid
  - Used to determine full-time and part-time employees
  - Not used as an FTE
  - 100% can be granted to early leave or late hires

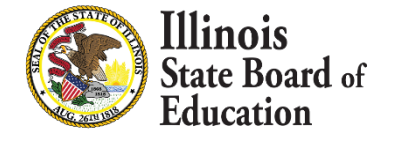

## Percent of Full-Time Examples

#### Example – 1 (hourly)

If the standard number of hours an educator works in a day is **8**. If you have an educator who works **8** hours a day, their percent of full time should be **100%** 

#### Example – 2 (hourly)

If the standard number of hours an educator works in a day is **8**. If you have an educator who works **6** hours a day, their percent of full time should be **75%** 

#### Example – 3 (hourly)

If the standard number of hours an educator works in a day is **7.25**. If you have an educator who works **3.25** hours a day, their percent of full time should be **45%** 

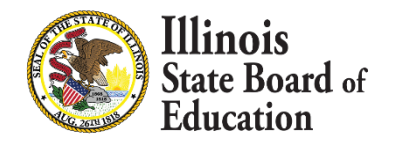

## Percent of Full-Time Examples

#### Example – 4 (weekly)

If the standard work week is **40** hours. If you have an educator who works during the week **8** hours Monday through Thursday and **4** hours on Friday the total hours worked for the week would be **36.** The percent of full time is **90%** 

#### Example – 5 (weekly)

If the standard work week is **36.25** hours. If you have an educator who works during the week **7.25**, **7.25**, **3.25**, **3.25**, **7.25** Monday through Friday the total hours worked for the week would be **28.25**. The percent of full time is **78%** ( $28.25 \div 36.25$ )

#### Example – 6 (weekly)

If the standard work week is **36.25** hours. If you have an educator who works during the week **7.25**, **7.25**, **7.25** Monday, Wednesday and Friday the total hours worked for the week would be **21.75**. The percent of full time is **60%** (21.25 ÷ 36.25)

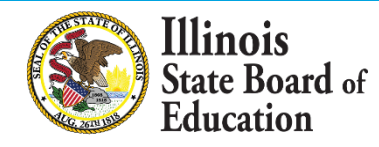

## FTE Data Elements

### Contract days full-time

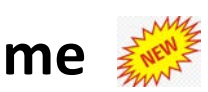

- **Definition-** Minimum number of days that makes a licensed positon full-time, i.e. 180 days. This should be the first step before you start adding position records.
- **Rules** 
  - Can be updated anytime
  - This must be a whole number
  - **Required** for all reported position codes
  - Must be submitted before FTF can be calculated
- Data Type in EIS numeric

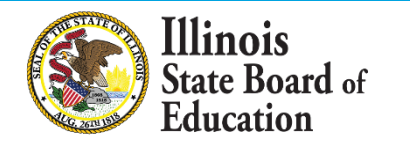

## **FTE Calculation**

#### 17

#### What to expect:

- If Actual Days Paid is not present EIS will use the Percent of full-time as your initial FTE
- Prior to 2019 ISBE will use the last known FTE provided
- **Percent of full-time** is **not** the same as **FTE**
- All EIS positions will **require** percent of full-time
- After actual days paid is collected FTE will be calculated as below

**Calculated FTE** =  $\frac{(\text{percent of full-time})*(\text{actual days paid})}{\text{contract days for full-time}}$ 

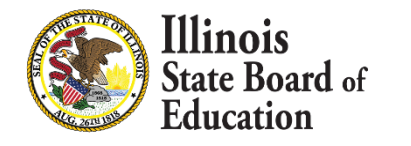

### FTE Calculation – Contract Days Online Data Entry

| ard | Contract Days | Reports | Batch Files | Employment/Position | Salary | Evaluations | Experience | Courses | Noncertified Sta                               | ff                                                                                                    |
|-----|---------------|---------|-------------|---------------------|--------|-------------|------------|---------|------------------------------------------------|----------------------------------------------------------------------------------------------------|
|     |               |         |             |                     |        |             |            |         | )                                              |                                                                                                    |
| y:  |               |         |             |                     |        |             |            |         |                                                |                                                                                                    |
| Vea | 2019          |         |             |                     |        |             |            |         |                                                |                                                                                                    |
| Cu  |               |         |             |                     |        |             |            |         |                                                |                                                                                                    |
|     |               |         |             |                     |        |             |            |         |                                                | Display                                                                                                    |
|     |               |         |             |                     |        |             |            |         |                                                | Display                                                                                                    |
|     |               |         |             |                     |        |             |            |         | Q2                                             | Display                                                                                                    |
|     |               |         |             |                     |        |             |            |         | 🔏 co                                           | Display                                                                                                    |
|     |               |         |             |                     |        |             |            |         | 👫 co                                           | Display<br>Ontract Days for School Yea<br>Position Category                                                                                                    |
|     |               |         |             |                     |        |             |            |         | Select                                         | Display<br>Display<br>Display<br>Display<br>Display<br>Display<br>Position Category<br>Regular Education Administrative                                                                                                    |
|     |               |         |             |                     |        |             |            |         | Select Select                                  | Display<br>Display<br>Dis |
|     |               |         |             |                     |        |             |            |         | Select<br>Select                               | Display<br>Display<br>Display<br>Display<br>Position Category<br>Regular Education Administrative<br>Special Education Administrative<br>Regular Education Instructional                                                                                                    |
|     |               |         |             |                     |        |             |            |         | Select<br>Select<br>Select<br>Select           | Display<br>Display<br>Dis |
|     |               |         |             |                     |        |             |            |         | Select<br>Select<br>Select<br>Select<br>Select | Display<br>Display<br>Display<br>Display<br>Position Category<br>Regular Education Administrative<br>Special Education Administrative<br>Regular Education Instructional<br>Special Education Instructional<br>Regular Education Ancillary Staff                                                                                                    |

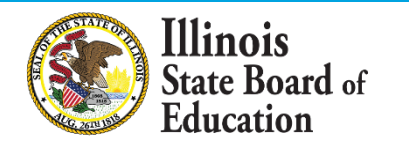

### FTE Calculation – Contract Days Online Data Entry

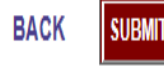

You MUST click the SUBMIT button after editing the number of contract days on the popup screen in order to save to the database. Or, you may click the BACK link to return to the previous screen without making changes.

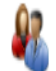

Contract Days for City of Chicago SD 299 for Regular Education Administrative for School Year 2019 Edit Contract Days for Selected Year

| Position Category                | Position Code | Position Description                        | Contract Days |
|----------------------------------|---------------|---------------------------------------------|---------------|
| Regular Education Administrative | 100           | District Superintendent                     | 0             |
| Regular Education Administrative | 101           | Assistant/Associate District Superintendent | 0             |
| Regular Education Administrative | 102           | Chief Executive Officer                     | 0             |
| Regular Education Administrative | 103           | Principal                                   | 0             |
| Regular Education Administrative | 104           | Assistant Principal                         | 0             |
| Regular Education Administrative | 105           | Supervisory Dean                            | 0             |
| Regular Education Administrative | 107           | General Administrator or General Supervisor | 0             |

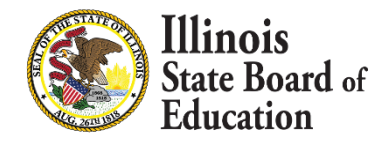

### FTE Calculation – Contract Days Online Data Entry

#### **Contract Days for for School Year 2019**

INSTRUCTIONS: Please enter the number of contract days by code or by category for your district.

| Position Category                   | Apply Value to Entire<br>Category? | Position<br>Code | Position Description                                           | Contract Days |                  |
|-------------------------------------|------------------------------------|------------------|----------------------------------------------------------------|---------------|------------------|
| Regular Education<br>Administrative | Apply to Category                  | 124              | Dean of Students Admin (admin endorsement held)                | 0             | Save All Changes |
| Regular Education<br>Administrative | Apply to Category                  | 125              | Head of Gen Ed (Depart chair admin<br>endorsement held)        | 0             | Save All Changes |
| Regular Education<br>Administrative | Apply to Category                  | 126              | Dean of Students Teacher no admin<br>endorsement)              | 0             | Save All Changes |
| Regular Education<br>Administrative | Apply to Category                  | 127              | Head of Gen Ed (Department chair no admin<br>endorsement held) | 0             | Save All Changes |
| Regular Education<br>Administrative | Apply to Category                  | 199              | Citywide Administrator                                         | 0             | Save All Changes |
| Cancel OK                           |                                    |                  |                                                                |               | ,                |

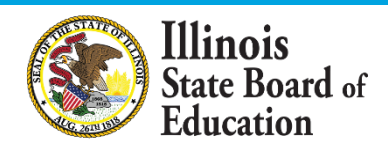

Whole Child • Whole School • Whole Community

Close X

### Example of Minimum Contract Days Full-Time

### Example 1

#### **District Data**

- 1) Principal
- 2) Full-Time
- 210 day school year Elementary
  220 day school year High School
- 4) No unpaid leave taken

#### What to send to ISBE

- 1) Position Code = 103
- 2) Percent of Full-Time=100%
- 3) Contracted days for Full-Time = 220
- 4) Days Paid = 220

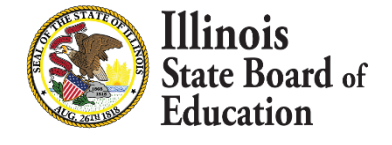

## Workload at Work Location

22

- Definition- Work load is the percent work for a position at any particular location
- Rules
  - Sum of work load per position must equal 100%
  - The work load does not need to match the percent time employed
  - No longer need to calculate the FTE at each location

#### Examples:

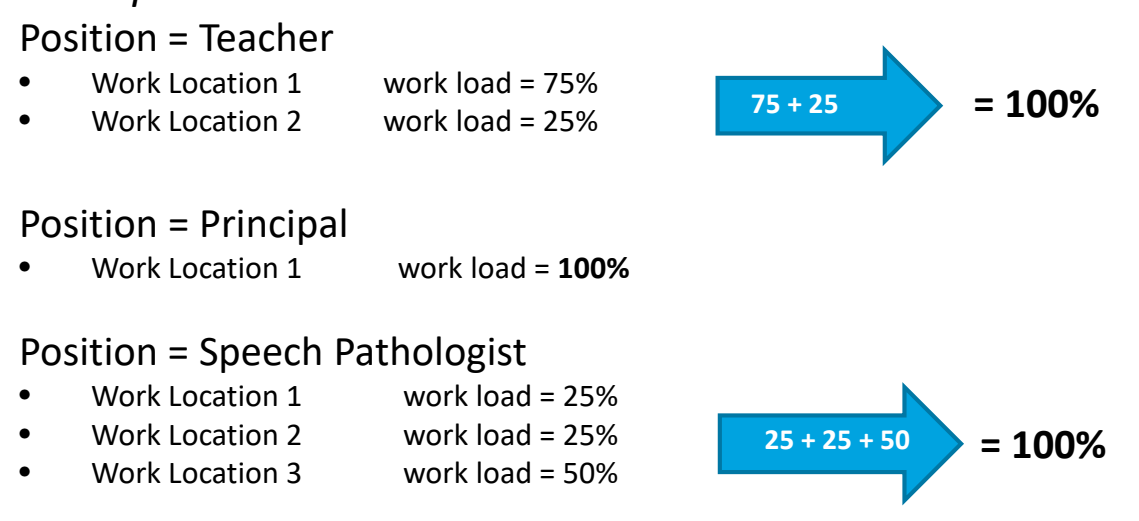

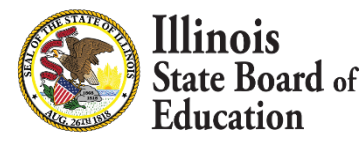

### FTE Calculation – Online Data Entry

#### Sample Online % of Full-Time, Workload & Calculated FTE:

#### Teacher Only Example

#### Employee Positions within the District for School Year 2019

|        | Position Code | Position | Time Frame          | Locations        |             |          |                        |          | Percent of Full Time | Calculated FTE |
|--------|---------------|----------|---------------------|------------------|-------------|----------|------------------------|----------|----------------------|----------------|
| Edit / | 200           | Teacher  | Regular School Year |                  | Location    | Primary  | Grade Level Assignment | Workload | 100 %                | 1.00           |
| Remove |               |          |                     | Edit /<br>Remove | Elem School | <b>V</b> | Elementary             | 60 %     |                      |                |
|        |               |          |                     | Edit /<br>Remove | Elem School |          | Elementary             | 25 %     |                      |                |
|        |               |          |                     | Edit /<br>Remove | High School |          | High School            | 15 %     |                      |                |
|        |               |          |                     | Add Work Locat   | tion Record |          |                        |          |                      |                |

#### Principal and Teacher Example

#### Employee Positions within the District for School Year 2019

|        | Position Code | Position  | Time Frame          | Locations                               |             |                        |                        |          | Percent of Full Time | Calculated FTE |
|--------|---------------|-----------|---------------------|-----------------------------------------|-------------|------------------------|------------------------|----------|----------------------|----------------|
| Edit / | 200           | Teacher   | Regular School Year | Location Primary Grade Level Assignment |             | Grade Level Assignment | Workload               | 80 %     | 0.80                 |                |
| Remove |               |           |                     | Edit /<br>Remove                        | Elem School | $\checkmark$           | Elementary             | 50 %     |                      |                |
|        |               |           |                     | Edit /<br>Remove                        | Elem School |                        | Elementary             | 50 %     |                      |                |
|        |               |           |                     | Add Work Locat                          | tion Record |                        |                        |          |                      |                |
| Edit / | 103           | Principal | Regular School Year |                                         | Location    | Primary                | Grade Level Assignment | Workload | 20 %                 | 0.20           |
| Remove |               |           |                     | Edit /<br>Remove                        | High School | ~                      |                        | 100 %    |                      |                |
|        |               |           |                     | Add Work Locat                          | tion Record |                        |                        |          |                      |                |

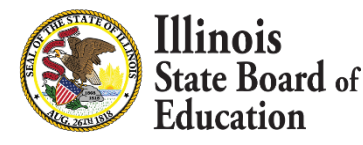

### Examples of data reporting to ISBE for FTE

### Example 2

#### **District Data**

- 1) Teacher
- 2) Full-Time
- 3) 180 day school year
- 4) No unpaid leave taken

#### What to send to ISBE

- 1) Position Code = 200
- 2) Percent of Full-Time=100%
- 3) Contracted days for Full-Time = 180
- 4) Days Paid = 180

Calculated FTE = 1.0

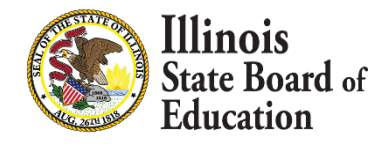

## Examples of data reporting to ISBE for FTE–Unpaid Leave

### Example 3

#### **District Data**

- 1) Teacher
- 2) Full-Time
- 3) 180 day school year
- 4) 10 days unpaid leave

#### What to send to ISBE

- 1) Position Code = 200
- 2) Percent of Full-Time=100%
- 3) Contracted days for Full-Time = 180
- 4) Days Paid = 170

Calculated FTE = .94

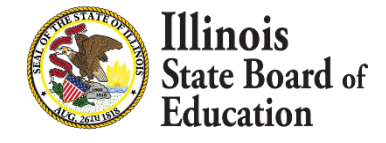

## Examples of data reporting to ISBE for FTE–Paid and Unpaid Leave

### Example 4

#### **District Data**

- 1) Teacher
- 2) Full-Time
- 3) 180 day school year
- 4) 30 days paid leave 10 days unpaid

#### What to send to ISBE

- 1) Position Code = 200
- 2) Percent of Full-Time = 100%
- 3) Contracted days for Full-Time = 180
- 4) Days Paid = 170

Calculated FTE = .94

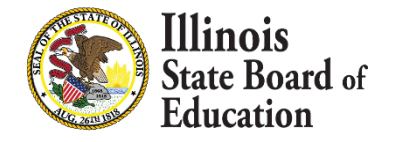

## Examples of data reporting to ISBE for Partial Days Paid

### Example 5

#### **District Data**

- 1) Teacher
- 2) Full-Time
- 3) 180 day school year
- 4) 107 days paid

#### What to send to ISBE

- 1) Position Code = 200
- 2) Percent of Full-Time = 100%
- 3) Contracted days for Full-Time = 180
- 4) Days Paid = 107

Calculated FTE = .60

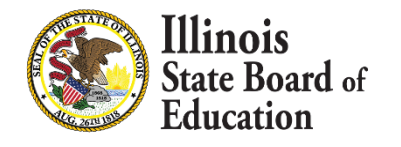

## Examples of data reporting to ISBE for all Contracted Days Full-Time Paid

### Example 6

#### **District Data**

- 1) Teacher
- 2) Part-Time
- 3) 180 day school year
- 4) 180 days paid

#### What to send to ISBE

- 1) Position Code = 200
- 2) Percent of Full-Time = 50%
- 3) Contracted days for Full-Time = 180
- 4) Days Paid = 180

Calculated FTE = .50

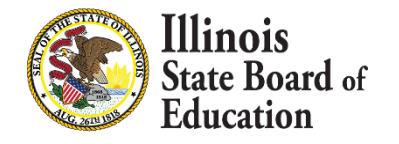

## **FTE Calculation - Atypical**

29

| Position | Contracted<br>Days to Full-<br>Time | Position<br>Start Date | % of Full-<br>Time | Actual Days | FTE<br>Calculation | Position<br>End Date |
|----------|-------------------------------------|------------------------|--------------------|-------------|--------------------|----------------------|
| 200      | 180                                 | 08/15/2017             | 100                | 90          | 0.50               | 12/31/2017           |
| 200      | 180                                 | 01/01/2018             | 50                 | 90          | 0.25               |                      |
| 250      | 180                                 | 01/01/2018             | 50                 | 90          | 0.25               |                      |

| 200 | 180 | 08/15/2017 | 80 | 180 | 0.80 |  |
|-----|-----|------------|----|-----|------|--|
| 103 | 220 | 08/15/2017 | 20 | 220 | 0.20 |  |

| 200 | 180 | 08/15/2017 | 50  | 90 | 0.25 | 12/31/2017 |
|-----|-----|------------|-----|----|------|------------|
| 200 | 180 | 01/01/2018 | 100 | 90 | 0.50 |            |

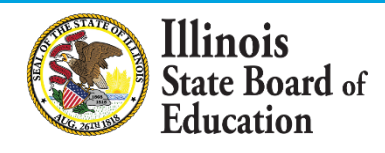

## FTE Calculation-Continued

#### What to Expect:

- For each change in percent of full-time, close the old position and start a new position. Then enter the actual days paid
- Once a position has been given a position end date a salary record will be required at that time
- The total percent of full-time cannot be greater than 100% for all open positions at any time. Total for year can be greater than 100% <u>including closed positions</u>
- The number of days paid cannot exceed the contract days for full-time for a unique position. See Example 1

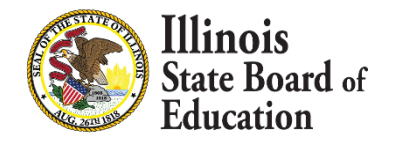

### Updated - 2019 Employment\Position Template

| 31       |                 |                 |                 |                  |                   |             |               |        |                |             |                |                     |                                        |                       |                             |                     |                     |          |                         |                        |                  |               |               |             |
|----------|-----------------|-----------------|-----------------|------------------|-------------------|-------------|---------------|--------|----------------|-------------|----------------|---------------------|----------------------------------------|-----------------------|-----------------------------|---------------------|---------------------|----------|-------------------------|------------------------|------------------|---------------|---------------|-------------|
| Employme | nt Record Count | 2019_Employment | Win.csv         | Current Date     | RCDTS Numbe       | r           |               |        |                |             |                |                     |                                        |                       |                             |                     |                     |          |                         |                        |                  |               |               |             |
|          | SSN             |                 | Legal Last Name | Legal First Name | Legal Middle Name | Maiden Name | Date of Birth | Gender | Race/Ethnicity | School Year | Employer RCDTS | Work Location RCDTS | Employment Start Date<br>Position Code | Retired Employee Flag | First Year in Position Flag | Position Time Frame | Position Start Date | Workload | Bilingual Language Code | Grade Level Assignment | Primary Location | Remove Record | Email Address | Ed 360 Role |

#### Moved to Salary Template

#### Added

- FTE (calculated)
- Position End Date
- Employment End Date
- Employment End Reason Code

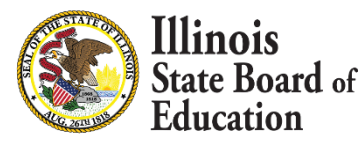

- Percent Full Time
- Workload

### **Review - Steps for Adding Position Record**

#### 32

<u>Step 1</u>: Enter Contracted Days Full-Time 👹

**<u>Step 2</u>**: Add Employment/Position Records

- Position Category
- Position
- Position Time Frame
- Position Start Date
- Percent of Full Time 🧩
- <u>Step 3</u>: Add Work Location Record
  - Location
  - Primary Location
  - Workload
  - Grade Level

\*Remember to enter Noncertified Staff are Aggregated Counts

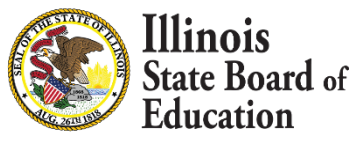

## 2019 Key Dates

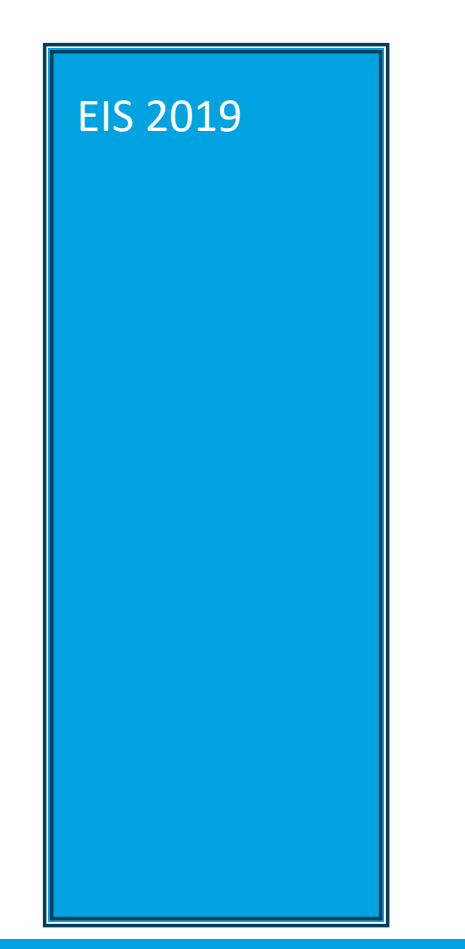

### Updated 2019 Key Dates

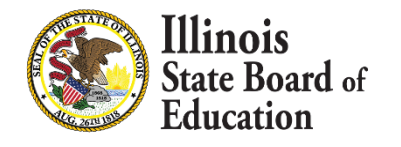

## SY 2018-2019 Updated Key Dates

| 34      |                                                                                                    |                                        |
|---------|----------------------------------------------------------------------------------------------------|----------------------------------------|
|         | Activity                                                                                                    | Date                                   |
|         | Begin to submit SY 2019 Employment and Position data                                                                   | Monday, October 1, 2018                |
|         | Deadline for 2019 5Essentials Survey Email Addresses and<br>Employment/Position data                                   | Thursday, November 1, 2018             |
| EIS 20: | 19 Employment and Position Records for the purpose of the EDEN<br>C059 Staff FTE file                                  | (update by)<br>Tuesday, April 16, 2019 |
| All S   | Y 2019 Non-certified Employees aggregated FTE counts must be completed for the purpose of the EDEN C059 Staff FTE file | Tuesday, April 16, 2019                |
| Final D | eadline for SY 2019 (updates & corrections) Employment/Position,<br>Base Salary, Evaluations and Absent Data           | SUMMER 2019<br>Date will be announced  |
|         | 2019 Benefits data if applicable                                                                                       | Tuesday, October 1, 2019               |

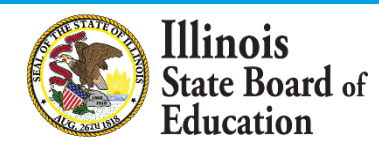

# ISBE Resource Information Will be updated 10/01/2018

#### 35

#### EIS webpage:

https://www.isbe.net/Pages/Employment-Information-System.aspx

#### **Data Elements:**

<u>https://www.isbe.net/Pages/EIS-Data-Elements.aspx</u>

#### **Templates and Instructions:**

https://www.isbe.net/Pages/EIS-Data-Input.aspx

#### Data Validations:

<u>https://www.isbe.net/Pages/EIS-Validations-Document.aspx</u>

#### Key Dates:

https://www.isbe.net/Pages/EIS-Key-Dates.aspx

#### Data Quality Dashboard:

- Is located in IWAS
- For information on the dashboard please visit <u>https://www.isbe.net/Pages/Data-Quality-Dashboard.aspx</u>

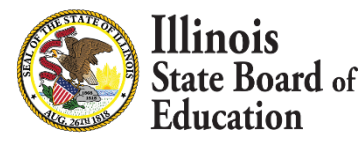

## **ISBE Contact Information**

### **Data Strategies & Analytics**

- (217) 782-3950
- <u>datahelp@isbe.net</u>

### Help Desk for IWAS technical issues

(217) 558-3600

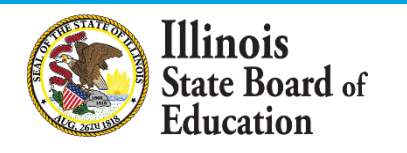

## Q/A and Discussion

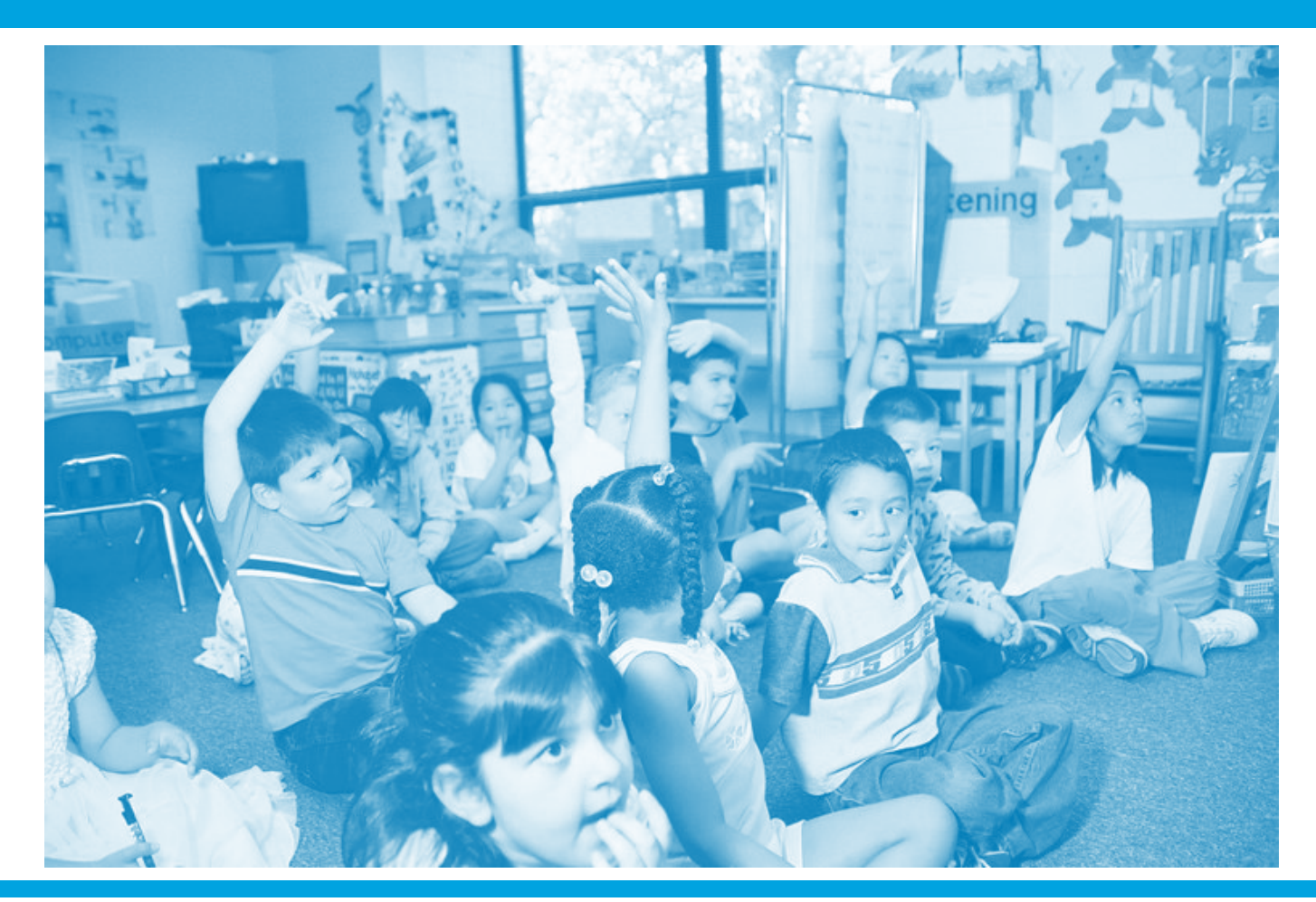

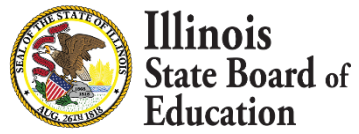